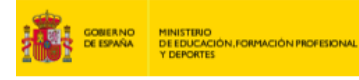

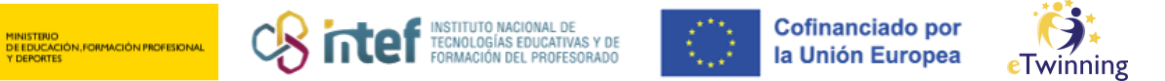

## **Como recuperar o contrasinal**

Precisas o enderezo de correo electrónico que empregaches para rexistrarse na plataforma e seguir os seguintes pasos (se non lembras o correo ou tes problemas acceder á túa conta de correo, ponte en contacto para con asistencia.etwinning@educacion.gob.es).

1) Vai ó portal eTwinning https://schooleuropeo education.ec.europa.eu/en e fai clic na parte superior dereita en LOGIN:

| ि                                                                                                    | Euro<br>Com | opean<br>mission |               |             |                            | EN English     | 🗭 Login 🛨          | Create account |
|----------------------------------------------------------------------------------------------------|-------------|------------------|---------------|-------------|----------------------------|----------------|--------------------|----------------|
| Home                                                                                                    | About 🗸     | Insights         | Development 🗸 | Recognition | Networking                 | eTwinning      | Search for content | ٩              |
| European                                                                                                    | School Educ | ation Platfor    | m             |             |                            |                |                    |                |
|                                                                                                    | 9           |                  |               | 0           |                            | 6              | K                  |                |
| Welcome to the European School Education Platform, the new home of eTwinning.         This first version of the platform provides eTwinners with the main services to find partners and develop projects. Additional features, including the full content of the School Education Gateway, will be available in the coming months. In the meantime, <u>School Education Gateway</u> remains temporarily online.         Read the <u>Questions and Answers Section</u> to see how this affects you. |             |                  |               |             |                            |                |                    |                |
|                                                                                                    | _           |                  |               |             | <b>735.6</b><br>people reg | 60<br>gistered |                    |                |

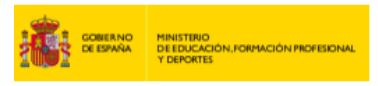

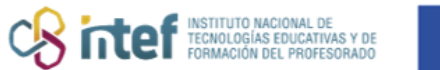

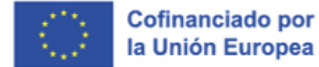

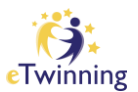

2) Pica en "¿Esqueciches o contrasinal?"

| en requires you to authenticate                                                                                |   |
|----------------------------------------------------------------------------------------------------|---|
| Sign in to continue                                                                                            |   |
|                                                                                                    |   |
| Welcome back                                                                                                   |   |
| (External)                                                                                                    |   |
| Sign in with a different e-mail address?                                                                       |   |
| Password Lost your password?                                                                                   |   |
| Choose your verification method           Password           Authenticate to EU Login with only your password. |   |
| Sign in                                                                                                    |   |
|                                                                                                    | _ |

**3)** Introduce o enderezo de correo electrónico coa que te rexistraches no eTwinning:

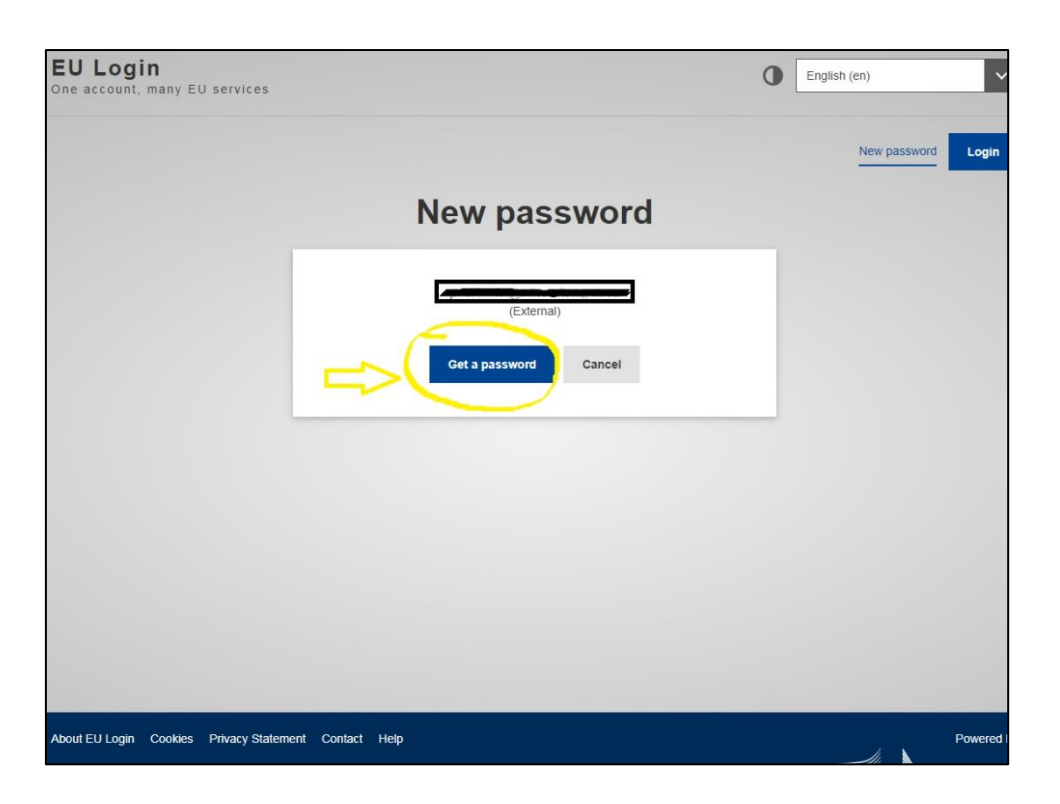

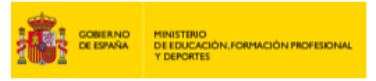

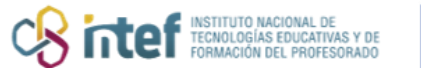

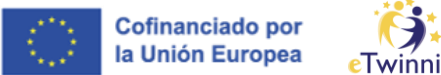

**4)** Recibirás unha mensaxe de correo electrónico indicándoche o teu nome de usuario e un contrasinal novo. A mensaxe é de *Authentication Service* <u>automatednotifications@nomail.ec.europa.eu</u> e leva o asunto: *EU Login Password Initialisation* (Ou Inicialización do contrasinal de acceso á UE, no caso de que teñas o perfil en español).

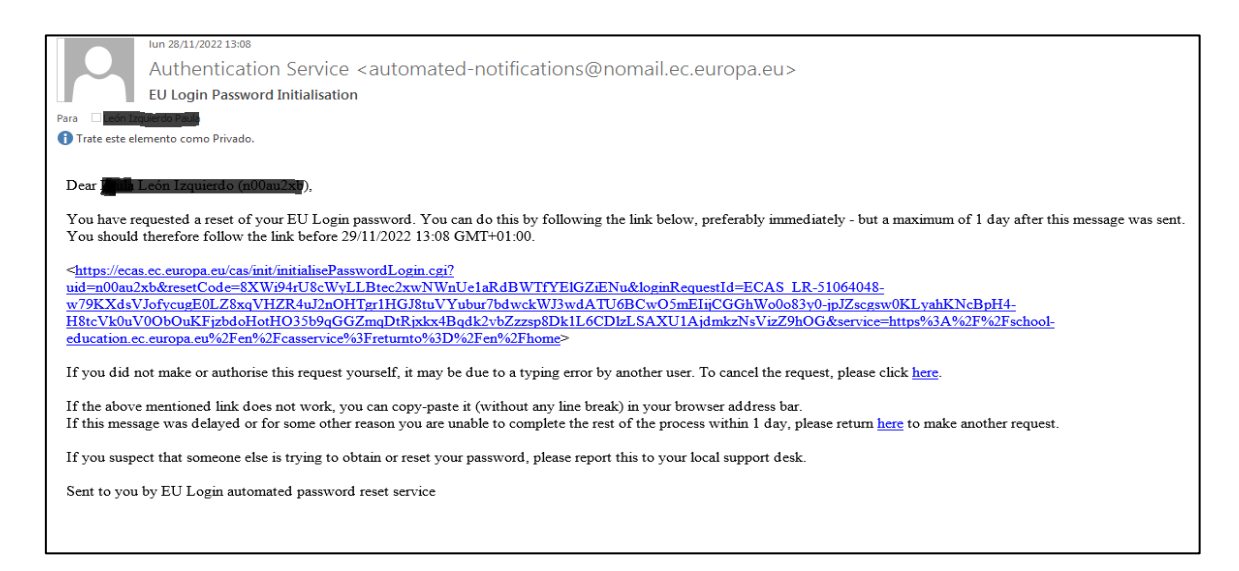

Unha vez accedas ó link que che manden, debes encher os datos co novo contrasinal, tal e como se amosa na seguinte captura:

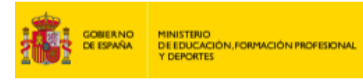

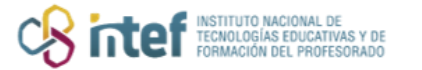

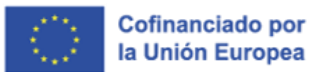

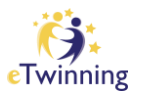

| EU Login<br>One account, many EU services |                                                                                                    | • | English (en)       |
|-------------------------------------------|----------------------------------------------------------------------------------------------------|---|--------------------|
|                                           |                                                                                                    |   | New password Login |
|                                           | New password                                                                                                    |   |                    |
|                                           | Please choose your new password.                                                                                                    |   |                    |
| -                                         | Confirm new password                                                                                                    |   |                    |
|                                           | Submit<br>Passwords cannot include your username and must contain at least 10<br>characters chosen from at least three of the following four character groups<br>(white space permitted):                               |   |                    |
|                                           | <ul> <li>Upper Case: A to Z</li> <li>Lower Case: a to z</li> <li>Numeric: 0 to 9</li> <li>Special Characters: I"#\$%&amp;'()"+,-/:;&lt;=&gt;?@[\]^_'(])~</li> <li>Examples: I"uXKcPWIs WXuXmLHaM8 ngDZmgKkT0</li> </ul> |   |                    |
|                                           | [Generate other sample passwords]                                                                                                    |   |                    |
| EU Login<br>One account, many EU services |                                                                                                    | ( | English (en)       |
|                                           |                                                                                                    |   | New password Login |
|                                           | New password                                                                                                    |   |                    |
|                                           | Your EU Login password was successfully changed.                                                                                                    |   |                    |
|                                           | Click Proceed below to continue to en Proceed                                                                                                    |   |                    |
|                                           |                                                                                                    |   |                    |

Como verás, finalmente sairache unha notificación dicindo que o contrasinal foi modificado.

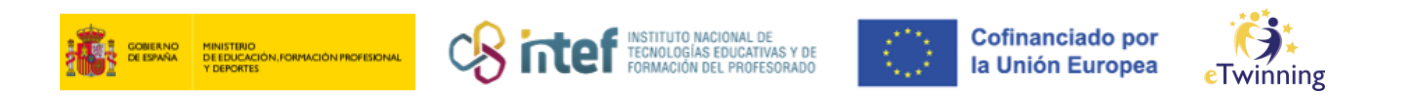

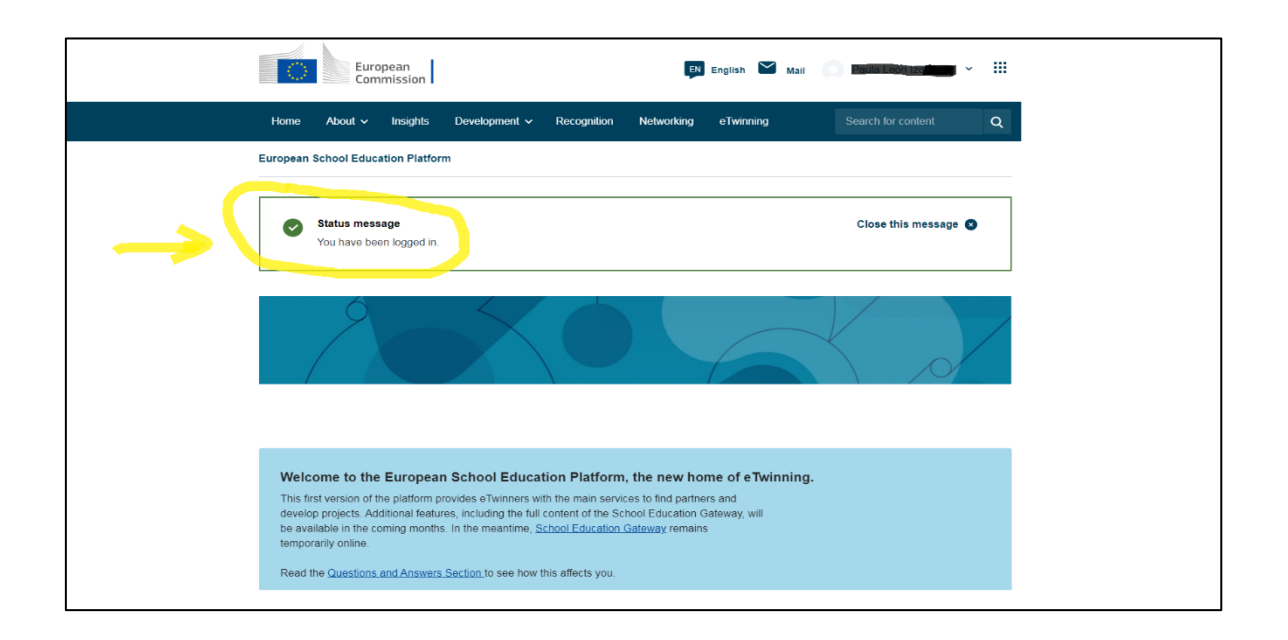

**5)** Cos novos datos, comproba que podes acceder á plataforma. Fai clic na parte de "LOGIN" tal e como se amosou na primeira captura (web: <u>https://schooleducation.ec.europa.eu/en</u>). Se desexas cambiar o contrasinal enviado, entra no teu perfil, modifícaa e **GARDA os cambios**:

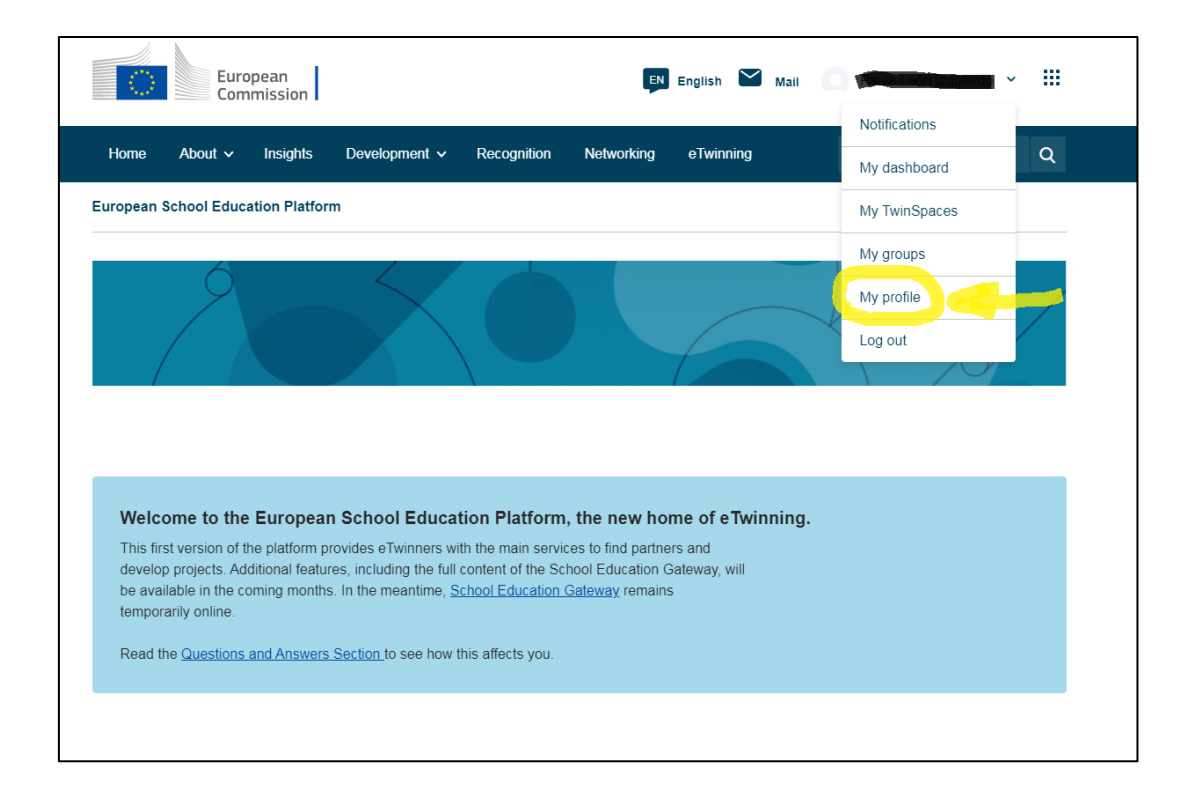

Despois, clica sobre a opción *Edit Profile* (Ou Editar Perfil en español):

© 2024 by Ministerio de Educación, Formación Profesional y Deportes is licensed under CC BY-SA 4.0

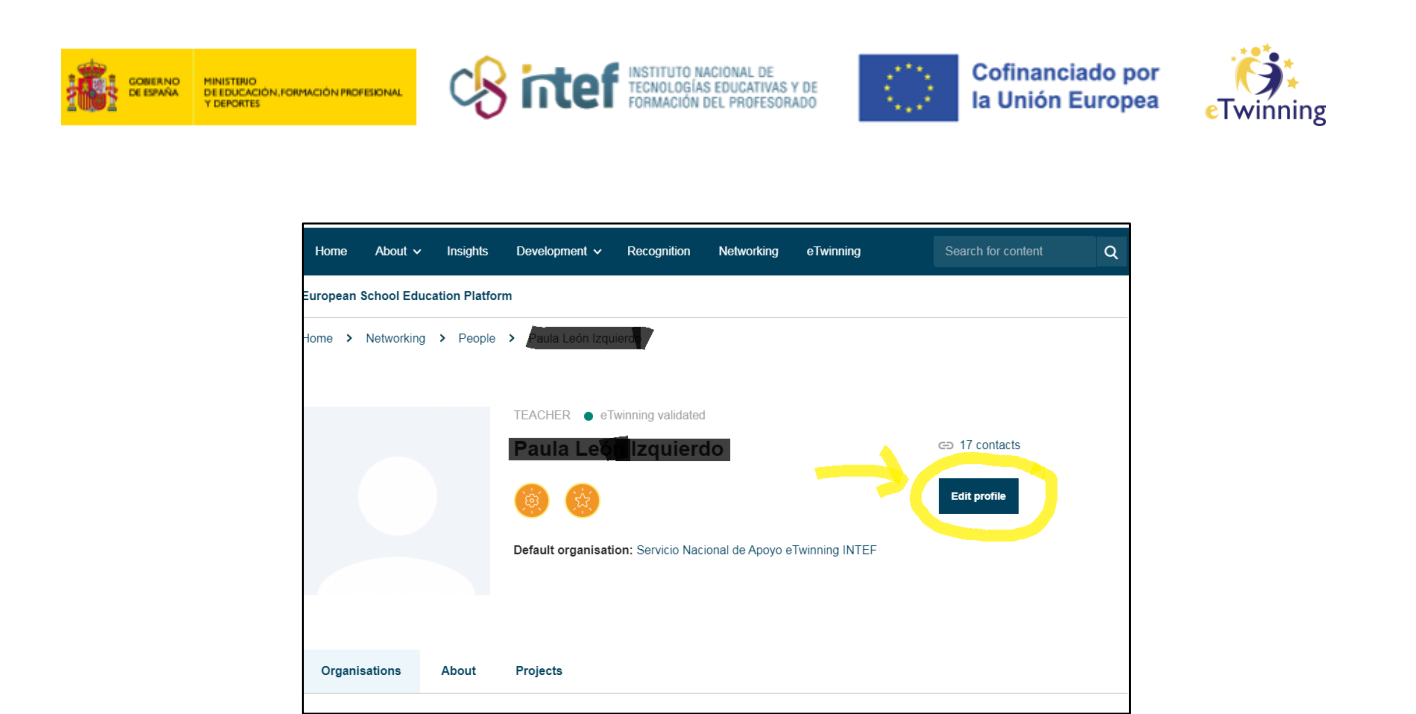

Tras facer clic en "Editar Perfil", debes pulsar sobre *Change EU login credentials* (Ou Cambiar as credenciais do EU Login en español).

| Home > Networking > People >                                                                                                    |              |        |
|----------------------------------------------------------------------------------------------------|--------------|--------|
|                                                                                                    | Save changes | Cancel |
| ▼ Account information                                                                                                    |              |        |
| The following information comes from your EU Login account. You can change these details, as well as your password, on the EU Login website. |              |        |
| First Name:                                                                                                    |              |        |
| Change EU Jogin credentials                                                                                                    |              |        |

Unha vez aquí, debes clicar sobre *Change your password* (Ou cambiar contrasinal) e **gardar os cambios.** 

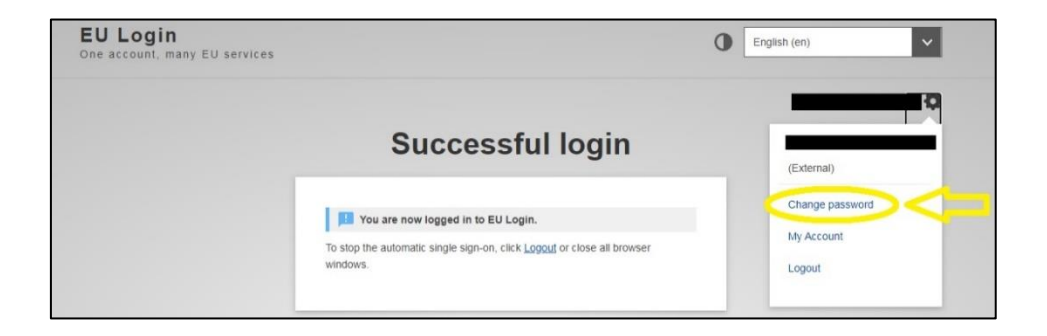

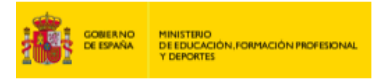

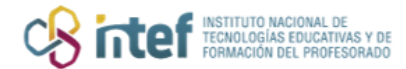

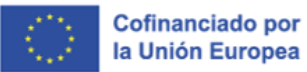

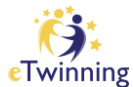